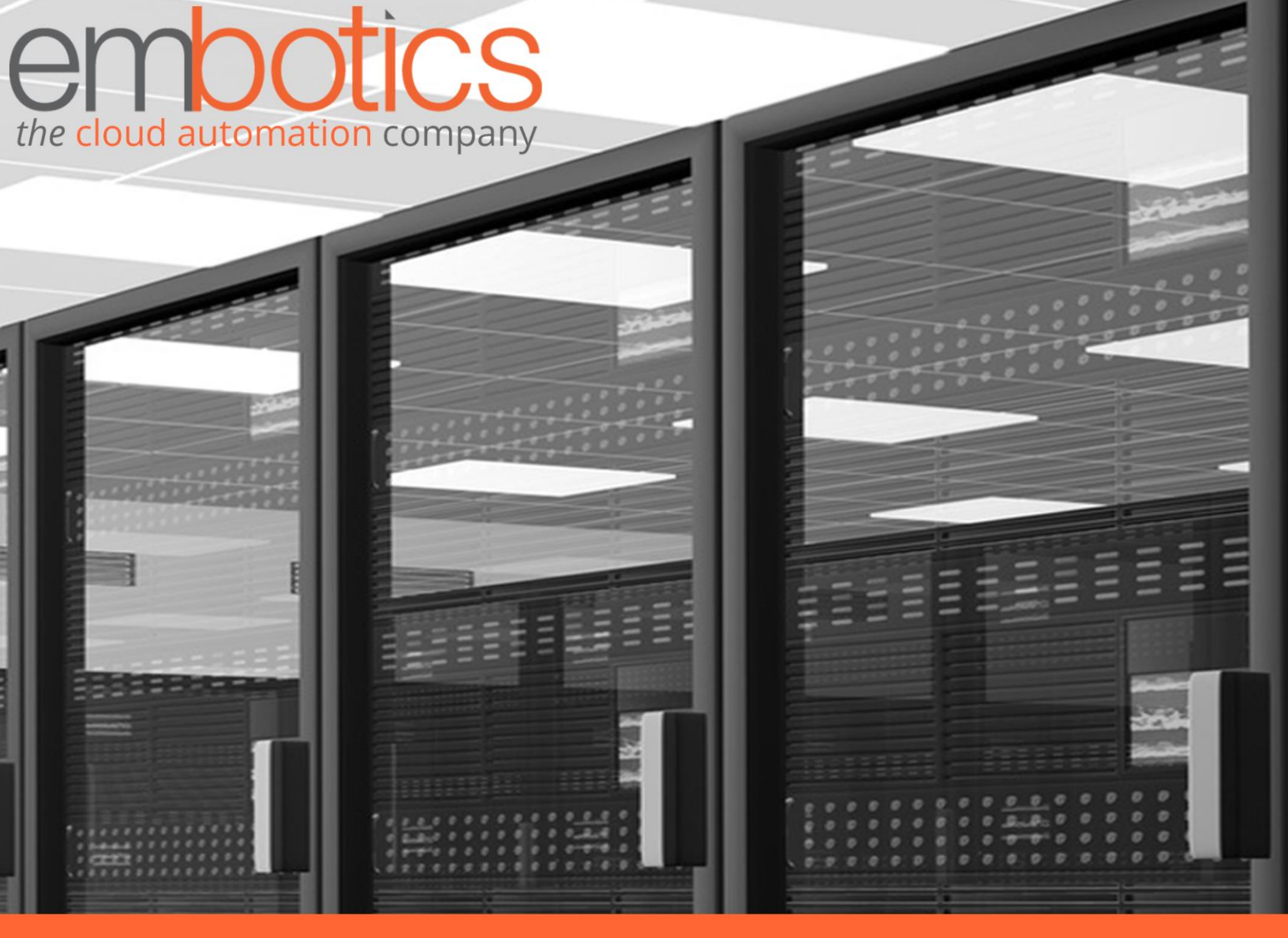

# Bring Your Own Cloud

Embotics vCommander Solution Guide

# **Executive Summary**

Embotics® vCommander<sup>™</sup> provides self-service provisioning automation across private, public and hybrid clouds in single or multi-tenant environments. Leveraging a comprehensive set of multi-hypervisor and cloud management capabilities, organizations at any stage of cloud adoption can build and implement the framework, process automation, and policies that will result in an optimized hybrid cloud environment.

Using the solution described in this document, vCommander administrators can offer public cloud services to Service Portal consumers who are adding their own Amazon Web Services or Azure subscriptions, rather than simply deploying workloads on an existing, integrated subscription.

The focus of this document is on the configuration requirements to allow the addition of the subscriptions to occur. Any other Approval Workflow configuration you wish to configure to enact appropriate governance is beyond the scope here, but you can contact <u>support@embotics.com</u> if you wish to discuss this topic further.

| Servi  | ce Catalog 1. Add 2. Customize 3. Review                                                                                         |      |
|--------|----------------------------------------------------------------------------------------------------|------|
|        | Q Search by name or description                                                                                                  | = == |
| Reques | st New Service                                                                                                    |      |
| AWS    | Add AWS Public Cloud \$0<br>Adds a managed system based on the specified Amazon Web Service Account Name<br>and Access Key ID.   | +    |
|        | Public                                                                                                    |      |
|        | Add Azure Classic Public Cloud     \$0       Adds a managed system based on the specified Azure Classic subscription ID.     \$1 | +    |
|        | Public                                                                                                    |      |
|        | Add Azure Public Cloud \$0<br>Adds a managed system based on the sopecified Microsoft Azure Subscription ID.                     | +    |
|        | Public                                                                                                    |      |
|        | Amazon Linux \$61                                                                                                    | +    |
|        | Linux, Public                                                                                                    |      |
|        | Azure Linux \$158                                                                                                    | +    |
|        | Linux, Public                                                                                                    |      |
|        |                                                                                                    |      |

# <u>Contents</u>

| Executive Summary1                             |
|------------------------------------------------|
| Requirements                                   |
| Before You Begin3                              |
| Creating an Automation User3                   |
| vCommander Scripts4                            |
| Brokering Amazon Web Services5                 |
| Creating the vCommander Custom Attributes5     |
| Creating the Service Catalog Entry7            |
| Creating the Completion Workflow10             |
| Requesting the Service12                       |
| Brokering Microsoft Azure                      |
| Creating the vCommander Custom Attributes13    |
| Creating the Service Catalog Entry15           |
| Creating the Completion Workflow18             |
| Requesting the Service20                       |
| Brokering Microsoft Azure Classic              |
| Downloading the vCommander Azure Certificate21 |
| Creating the vCommander Custom Attributes21    |
| Creating the Service Catalog Entry24           |
| Creating the Approval Workflow26               |
| Creating the Completion Workflow               |
| Requesting the Service                         |

# Requirements

Find below the requirements necessary to fulfill the solution as described in this document.

- Embotics vCommander 6.0.3 or later
- Embotics vCommander REST API Powershell client (2.8) & libraries
- <u>PowerShell v5 installed on the vCommander application server</u>
- vCommander scripts
- Encrypted vCommander credentials with REST API access

# Before You Begin

As when making any substantial change to a production system, Embotics strongly recommends taking measures to ensure a successful roll-back is possible in case unexpected failures occur. These include making sure there are <u>current backups</u> of the vCommander SQL database and snapshots of the vCommander application server.

Additionally, you may want to implement and test the integration in a staging environment to make sure it operates as expected prior to putting it into production. Embotics provides customers with staging or lab licenses upon request. Contact your <u>Customer Advocate</u> for more information about these limited, supplementary licenses.

### Creating an Automation User

As a best practice, you should <u>create a specific user account</u> to handle the automation activity. Doing so makes it easy to track actions undertaken by this solution by parsing the vCommander events for the account, and provides and account to use for form assignment.

| Add User             | Σ                           |
|----------------------|-----------------------------|
| User/Group Name:     | automation                  |
| User Type:           | Local                       |
| Password:            |                             |
| Confirm Password:    |                             |
| First Name:          | Automation                  |
| Last Name:           | Account                     |
| Email Address:       | automation@organization.com |
| Primary Telephone:   |                             |
| Alternate Telephone: |                             |
|                      | ✓ User Enabled              |
| Role:                | User 🔻                      |
|                      |                             |
| Hein                 | Add Cancel                  |
|                      |                             |

- In most cases, simply using a local vCommander account with the User role will be sufficient. However, you can use directory services (AD/LDAP) accounts and/or Service Portal accounts as necessary.
- Provide a name that will be recognizable in events and logs as being the automation user.
- Provide an email address that will contact an appropriate person should there be any request failures.

# vCommander Scripts

You should already have downloaded and extracted the scripts to your vCommander application server as detailed in the <u>Requirements</u> section. Embotics recommends storing all scripts called by vCommander in a single location, using sub-folders to identify the functions of scripts. With the scripts used for this solution extracted to C:\ on the vCommander server, the file system will look like this:

- C:\scripts\addcloud\addAWSPublicCloud.ps1
- C:\scripts\addcloud\addARMPublicCloud.ps1
- C:\scripts\addcloud\addAzurePublicCloud.ps1

#### These scripts require minor edits before they will work in your system.

| Setting            | Description                                                                                                    |
|--------------------|----------------------------------------------------------------------------------------------------|
| \$vCommanderServer | The hostname or IP address of the vCommander server.                                                                 |
| \$CredFile         | The credentials file which handles access to your vCommander. For more details, refer to this knowledgebase article. |

| addAzurePublicCloud.ps1 ×                                                                                                    |
|----------------------------------------------------------------------------------------------------|
| 1 ⊟<#<br>2   Requires vCommander Release 5.7.7<br>3 Run Syntax in vCommander completion workflow<br>4   powershell.exe -ExecutionPolicy Bypass &{C:\Scripts\addcloud\addAZUREpubliccloud.ps1 '#{request.id}' '#{request.requester.organization.name}'}<br>5 #> |
| 6                                                                                                    |
| 7 [CmdletBinding()]                                                                                                    |
| 8 😑 param(                                                                                                    |
| 9 [Parameter(Mandatory=Strue)]                                                                                                    |
| 10 [Int] Srequestid,                                                                                                    |
| 11 [String] \$requesterorg                                                                                                    |
|                                                                                                    |
| 13                                                                                                    |
| 14 \$vCommanderServer = "your.vcommander.com" #address of your vCommander server                                                                                                    |
| 15 \$CredFile = 'c:\scripts\automation.xml' #Credential file to access your vCommander                                                                                                    |
| 16                                                                                                    |
| 1/ #Remove and re-add the modules                                                                                                    |
| 18 White-Host Loading Modules                                                                                                    |
| 19 Smodulevane = Vcommanderkestchlenc                                                                                                    |
|                                                                                                    |

# **Brokering Amazon Web Services**

This section covers the configuration needed to allow Service Portal users to add their own Amazon Web Services managed system to vCommander.

## Creating the vCommander Custom Attributes

This solution uses custom attributes to capture the account Name and Access Key ID. Follow the steps below to create these.

- 1. Under the **Configuration** menu, choose **Custom Attributes**.
- 2. Click **Add**.
- 3. Enter AWS Account Name as the **Name** and optionally add a meaningful **Description**. Configure as follows, then click **Next**:

Type: Text Applies To: Form Edit in Service Portal: Enabled

| Configure Attribute                                                   |                            |                                                                                                    |  |  |  |  |  |
|-----------------------------------------------------------------------|----------------------------|----------------------------------------------------------------------------------------------------|--|--|--|--|--|
| Define Attribute<br>Define the attribute name, description, and type. |                            |                                                                                                    |  |  |  |  |  |
| ► Define Attribute                                                    | Name:                      | AWS Account Name                                                                                      |  |  |  |  |  |
| Configure Attribute                                                   | Description:               | Account Name for Amazon subscription added via the Service<br>Portal                                  |  |  |  |  |  |
|                                                                       | Туре:                      | Text                                                                                                  |  |  |  |  |  |
|                                                                       | Applies To:                | Form                                                                                                  |  |  |  |  |  |
|                                                                       | Edit in Service<br>Portal: | Service Portal users can set custom attributes if their role has permission to set custom attributes. |  |  |  |  |  |
| Нер                                                                   |                            | Sack Next 🔶 Cancel                                                                                    |  |  |  |  |  |

4. Choose Free Form and click Finish.

| Configure Attribute                                                            |                                                                                                    |        |  |  |  |  |
|--------------------------------------------------------------------------------|----------------------------------------------------------------------------------------------------|--------|--|--|--|--|
| Configure Attribute<br>Configure the allowed values for your custom attribute. |                                                                                                    |        |  |  |  |  |
| Define Attribute<br>► Configure Attribute                                      | <ul> <li>Free Form<br/>User input will not be validated</li> <li>Specific Format<br/>Validate user input using Regular Expression below</li> </ul> |        |  |  |  |  |
| Help                                                                           | <b>General Security Finish</b>                                                                                                    | Cancel |  |  |  |  |

- 5. Back on the **Custom Attributes** page, click **Add**.
- 6. Enter *Access Key ID* as the **Name** and optionally add a meaningful **Description**. Configure as follows, then click **Next**:

Type: Text Applies To: Form Edit in Service Portal: Enabled

| Configure Attribute                                     |                                                    | ⊠                                                                                                    |
|---------------------------------------------------------|----------------------------------------------------|----------------------------------------------------------------------------------------------------|
| Define Attribute<br>Define the attribute name, descript | tion, and type.                                    |                                                                                                    |
| Define Attribute     Configure Attribute                | Name:<br>Description:                              | Access Key ID<br>Access Key ID for Amazon subscription added via teh Service<br>Portal.                                                 |
|                                                         | Type:<br>Applies To:<br>Edit in Service<br>Portal: | Text     V       Form     V       Service Portal users can set custom attributes if their role has permission to set custom attributes. |
|                                                         |                                                    |                                                                                                    |
| Help                                                    |                                                    | Back Next 🔶 Cancel                                                                                                    |

7. Choose Free Form and click Finish.

# Creating the Service Catalog Entry

Next, create the service catalog entry so that your users have access to the forms they need to request that their AWS subscription be added.

- 1. Under the **Configuration** menu, choose **Service Request Configuration**.
- 2. Switch to the **Service Catalog** tab.
- 3. Click Add Service.
- 4. Configure the options on the Service Description page as follows, then click Next:

Name: Add AWS Public Cloud

**Description**: Adds a managed system based on the specified Amazon Web Services account name and access key ID.

**Icon**: Choose as appropriate.

**Categories**: Choose as appropriate.

| Getting Started Service Catalog | Form Designer     | Approval Workflow         | Provisioning           | Configuration   | Completion Workflow | Email Notification |
|---------------------------------|-------------------|---------------------------|------------------------|-----------------|---------------------|--------------------|
| Edit Service: Ac                | d AWS Public      | Cloud                     |                        |                 |                     |                    |
| Service Description             | Enter a name and  | description for the servi | ice.                   |                 |                     |                    |
| Components                      | Name:             | Add AWS Public Clour      | d                      |                 |                     |                    |
| Add Azure                       | Description:      | Adds a managed syste      | em based on the        | specified Amazo | on Web              |                    |
| Deployment                      |                   | Services account nam      | e and access ke        | y ID.           |                     |                    |
| Visibility                      |                   |                           |                        |                 |                     |                    |
| Summary                         | loop              |                           |                        |                 | 10                  |                    |
|                                 | Manage Icons      | ) 灯 🗄                     | Musqu                  | SAP             | ٢                   |                    |
|                                 |                   | 4                         |                        |                 | ► I                 |                    |
|                                 | Categories:       |                           |                        |                 |                     |                    |
|                                 | Manage Categories | Windows                   | Linux                  | Database        |                     |                    |
|                                 |                   | Production  Public        | Development<br>Private | _ Multi Tier    |                     |                    |
|                                 |                   |                           |                        |                 |                     |                    |
|                                 | Help              | 🔶 Back 🛛                  | Next 🏓                 | Finish          | Cancel              |                    |
|                                 |                   |                           |                        |                 |                     |                    |

- Now we will use a custom component to add the AWS account to the catalog. On the Components page, click Add > New Component Type.
- 6. Configure the new component type as follows, then click **Add to Service**:

#### Name: Add AWS Account

**Description**: Custom component for user-added AWS account. **Annual Cost**: Set as appropriate (you must use 0.00 to not apply a cost.)

| Create New Co                         | mponent Type                                                   | × |
|---------------------------------------|----------------------------------------------------------------|---|
| Name:<br>Description:<br>Annual Cost: | Add AWS Account<br>Custom component for user-added AWS<br>0.00 |   |
| Help                                  | Add to Service Cancel                                          |   |

7. Click **Next** and then switch to the **Attributes** tab.

8. Click Add Attributes and select Access Key ID and AWS Account Name. Click OK.

| Attribute Name                       | Default Value                         |  |
|--------------------------------------|---------------------------------------|--|
| Avvs Account Name:<br>Access Key ID: | ····································· |  |
| ✿Add Attributes                      | Manage Attributes                     |  |
| Group Name                           | Default Value                         |  |
| ♣Add Groups                          | Manage Groups                         |  |

- 9. Switch to the **Form** tab.
- 10. In the Toolbox section, under Custom Attributes, click AWS Account Name and Access Key ID to add them to the form.
- 11. Edit each of the attributes and check the **Required** checkbox.

| Infrastructur<br>Allow requeste | e Attributes Form<br>ers to modify the default component settings configured on the other tabs. |             |
|---------------------------------|-------------------------------------------------------------------------------------------------|-------------|
|                                 | Custom Attribute) *<br>Access Key ID                                                            | Edit Delete |
| ±.                              |                                                                                                 | Edit Delete |
|                                 | Finish Cancel                                                                                   |             |

12. Now use an Input Text Field to capture the Secret Access Key. Add an Input Text **Field** element to the form, configured as follows:

**Display Label**: Secret Access Key Maximum Characters: 100 Number of Lines: 1 Hide User Input: Enabled Required: Enabled

| Infrastructur<br>Allow requeste | e Attributes Form<br>ers to modify the default co | omponent settings configured on the other tabs. |              |
|---------------------------------|---------------------------------------------------|-------------------------------------------------|--------------|
|                                 | (Custom Attribute)<br>Access Key ID               | *                                               | Edit Delete  |
| ±                               | (Custom Attribute)                                | *                                               | Edit Delete  |
|                                 | aal (Input Text Field)                            |                                                 | Edit Delete  |
|                                 | Display Label:                                    | Secret Access Key                               |              |
|                                 | Maximum Characters:                               | 100                                             |              |
|                                 | Number of Lines:                                  |                                                 |              |
|                                 | Required:                                         |                                                 | OK<br>Cancel |
|                                 |                                                   |                                                 |              |
|                                 | e Back                                            | Next 🏓 Finish Cancel                            |              |

- 13. Add other elements to the form as appropriate for your use.
- 14. Sort the form elements using the arrow controls and click **Next**.
- 15. On the **Deployment** page, choose **None** for the **Completion Workflow**. Click **Next**.
- 16. On the **Visibility** page, choose to publish globally or to specific organizations, groups and users. Click **Next**.
- 17. Click Finish.

# Creating the Completion Workflow

Finally, create a completion workflow to link to the service. The completion workflow references a script which adds the managed system as requested.

- 1. Under the **Configuration** menu, click **Service Request Configuration**.
- 2. Switch to the Completion Workflow tab.
- 3. Click **Add**.
- 4. Set the **Name** as *Add AWS Managed System* and choose to **Apply this workflow**: after a Custom Component is deployed. Click Next.

| Completion Workflow Configura<br>Name<br>Provide a name for this workflow | ation                         |                                                                                                    |
|---------------------------------------------------------------------------|-------------------------------|----------------------------------------------------------------------------------------------------|
| ▶ Name<br>Steps<br>Assigned Components<br>Summary                         | Name:<br>Apply this workflow: | Add AWS Managed System<br>after a Custom Component is deployed   Allows you to specify actions to be carried out after an custom component is<br>deployed. |
| Help                                                                      |                               | Back Next ) Cancel                                                                                                    |

5. Click **Add** > **Execute Script** and configure the step as follows, then click **Next**:

Name: Execute API Call Step Execution: Always Execute Timeout: 600 seconds Script Output: Capture script output as comment When Step Fails: Mark workflow step as failed: do not proceed Command Line:

powershell.exe -ExecutionPolicy Bypass &{C:\Scripts\addcloud\addAWSpubliccloud.ps1 '#{request.id}' '#{request.requester.organization.name}' "#{target.settings.inputField['Secret Access Key']}"}

Note that the inputField value is case sensitive. In this case, capitalization of Secret Access Key must match the form label exactly.

| Name<br>Steps<br>Assigned Components<br>Summary | Add Delete | × | C Execute Script Ste<br>Step Name:<br>Step Execution:<br>Timeout:<br>Script Output:<br>When Step Fails:<br>Command Line: | ep Details         Execute API Call         Always execute <ul> <li>Edit</li> <li>600</li> <li>seconds</li> <li>Enter '0' for no timeout.</li> <li>Capture script output as comment</li> <li>Capture script output as comment</li> <li>Mark workflow step as failed: do not proceed</li> <li>&amp;(C:\Scripts\addAWSpubliccloud.ps1 #<br/>(requestid) #<br/>(requestid) #</li> <li>(Target settings inputField['Secret Access<br/>Key])")</li> <li>You can pass arguments into a script.</li> <li>Click here for more details.</li> </ul> |
|-------------------------------------------------|------------|---|----------------------------------------------------------------------------------------------------|----------------------------------------------------------------------------------------------------|
|-------------------------------------------------|------------|---|----------------------------------------------------------------------------------------------------|----------------------------------------------------------------------------------------------------|

6. Check **Apply this workflow to the selected custom components** and enable **Add AWS Account**. Click **Next**.

| Completion Workflow Configura<br>Assigned Components<br>Choose the services that will trig | tion 🛛 🖉                                                                                                    |
|--------------------------------------------------------------------------------------------|----------------------------------------------------------------------------------------------------|
| Name<br>Steps<br>Assigned Components<br>Summary                                            | <ul> <li>Make this the default workflow (there can be only one default workflow for each type)</li> <li>Apply this workflow to the selected custom components:<br/>Components that are tied to other workflows are disabled</li> <li>Custom Type</li> <li>Add AWS Public Cloud</li> <li>Add AWS Account</li> </ul> |
|                                                                                            |                                                                                                    |
|                                                                                            | O Do not apply this workflow to any custom component                                                                                                    |
| Help                                                                                       | 🦩 Back 🛛 Next 🎐 🔹 Cancel                                                                                                    |

7. Click Finish.

# Requesting the Service

When users request the service, they will use the forms as designed in the previous steps.

| Add AWS Public Cloue        | d                                                     |  |  |  |  |  |  |
|-----------------------------|-------------------------------------------------------|--|--|--|--|--|--|
| New Service Request         |                                                       |  |  |  |  |  |  |
| Quantity: 1                 | Quantity: 1 *                                         |  |  |  |  |  |  |
| <b>Business Information</b> |                                                       |  |  |  |  |  |  |
| Primary Owner: *            | Username: superuser<br>Full Name:<br>Email:<br>Phone: |  |  |  |  |  |  |
| Add AWS Account             |                                                       |  |  |  |  |  |  |
| Access Key ID: * A          | KCKZIA3RENLXYXQSZQ                                    |  |  |  |  |  |  |
| AWS Account Name: * De      | AWS Account Name: * Development Team - AWS            |  |  |  |  |  |  |
| Secret Access Key: * ••     | •••••                                                 |  |  |  |  |  |  |

The **AWS Account Name** will be used as the label for the managed system wherever it appears in vCommander. Typically, Service Portal users will not often see this label. The **Access Key** ID and **Secret Access Key** are used to connect vCommander to AWS.

Once the completion workflow finishes, the managed system appears in vCommander. All VMs in the managed system are assigned to the requester's organization. This means that any user who does not have the Service Portal permission **Show All Organization Services** will not be able to view the VMs, as users are not assigned individual ownership. If individual ownership is required, it must be assigned afterwards.

# **Brokering Microsoft Azure**

This section covers the configuration needed to allow Service Portal users to add their own Microsoft Azure managed system to vCommander.

### Creating the vCommander Custom Attributes

This solution uses custom attributes to capture the Subscription Name and Subscription ID. Follow the steps below to create these.

- 1. Under the **Configuration** menu, choose **Custom Attributes**.
- 2. Click Add.
- 3. Enter *Subscription ID* as the **Name** and optionally add a meaningful **Description**. Configure as follows, then click **Next**:

Type: Text Applies To: Form Edit in Service Portal: Enabled

| Configure Attribute                                                   |                                                    |                                                                                                    |  |  |  |  |  |
|-----------------------------------------------------------------------|----------------------------------------------------|----------------------------------------------------------------------------------------------------|--|--|--|--|--|
| Define Attribute<br>Define the attribute name, description, and type. |                                                    |                                                                                                    |  |  |  |  |  |
| Define Attribute     Configure Attribute                              | Name:<br>Description:                              | Subscription ID Subscription ID for Azure managed systems.                                                                              |  |  |  |  |  |
|                                                                       | Type:<br>Applies To:<br>Edit in Service<br>Portal: | Text     ▼       Form     ▼       Service Portal users can set custom attributes if their role has permission to set custom attributes. |  |  |  |  |  |
| Help                                                                  |                                                    | Back Next Cancel                                                                                                    |  |  |  |  |  |

- 4. Choose Free Form and click Finish.
- 5. Back on the **Custom Attributes** page, click **Add**.
- 6. Enter *Name* as the **Name** and optionally add a meaningful **Description**. Configure as follows, then click **Next**:

Type: Text Applies To: Form Edit in Service Portal: Enabled

| Configure Attribute<br>Define Attribute<br>Define the attribute name, descri | ption, and type.           |                                                                                                    |
|------------------------------------------------------------------------------|----------------------------|----------------------------------------------------------------------------------------------------|
| Define Attribute                                                             | Name:                      | Name                                                                                                    |
| Configure Attribute                                                          | Description:               | Application Name for Azure managed systems.                                                              |
|                                                                              | Туре:                      | Text 🔻                                                                                                   |
|                                                                              | Applies To:                | Form <b>v</b>                                                                                            |
|                                                                              | Edit in Service<br>Portal: | Service Portal users can set custom attributes if their role has permission<br>to set custom attributes. |
| Help                                                                         |                            | Sack Next 🌖 Cancel                                                                                       |

- 7. Choose Free Form and click Finish.
- 8. Back on the **Custom Attributes** page, click **Add**.
- 9. Enter *Tenant ID* as the **Name** and optionally add a meaningful **Description**. Configure as follows, then click **Next**:

Type: Text Applies To: Form Edit in Service Portal: Enabled

| Configure Attribute                                                   |                                                                             |                                                                                                    |  |  |  |  |  |
|-----------------------------------------------------------------------|-----------------------------------------------------------------------------|----------------------------------------------------------------------------------------------------|--|--|--|--|--|
| Define Attribute<br>Define the attribute name, description, and type. |                                                                             |                                                                                                    |  |  |  |  |  |
| Define Attribute<br>Configure Attribute                               | Name:<br>Description:<br>Type:<br>Applies To:<br>Edit in Service<br>Portal: | Tenant ID Tenant ID for Microsoft Azure.  Text Form  Service Portal users can set custom attributes if their role has permission to set custom attributes. |  |  |  |  |  |
| Нер                                                                   |                                                                             | Back Next 🌖 Cancel                                                                                                    |  |  |  |  |  |

- 10. Choose Free Form and click Finish.
- 11. Back on the **Custom Attributes** page, click **Add**.
- 12. Enter *Application ID* as the **Name** and optionally add a meaningful **Description**. Configure as follows, then click **Next**:

Type: Text

vCommander Solution Guide Bring Your Own Cloud

#### Applies To: Form Edit in Service Portal: Enabled

| Define Attribute    | Name:                      | Application ID                                                                                           |
|---------------------|----------------------------|----------------------------------------------------------------------------------------------------|
| Configure Attribute | Description:               | Application ID Application ID for Microsoft Azure.                                                       |
|                     | Туре:                      | Text •                                                                                                   |
|                     | Applies To:                | Form                                                                                                    |
|                     | Edit in Service<br>Portal: | Service Portal users can set custom attributes if their role has permission<br>to set custom attributes. |

13. Choose Free Form and click Finish.

# Creating the Service Catalog Entry

Next, create the service catalog entry so that your users have access to the forms they need to request that their Azure subscription be added.

- 1. Under the **Configuration** menu, choose **Service Request Configuration**.
- 2. Switch to the **Service Catalog** tab.
- 3. Click Add Service.
- 4. Configure the options on the **Service Description** page as follows, then click **Next**:

Name: Add Azure Public Cloud
Description: Adds a managed system based on the specified Azure subscription ID.
Icon: Choose as appropriate.
Categories: Choose as appropriate.

15

| Service Description   | Enter a name and o    | Enter a name and description for the service.                                                                    |  |  |  |  |  |
|-----------------------|-----------------------|----------------------------------------------------------------------------------------------------|--|--|--|--|--|
| Component Blueprints  | Name:<br>Description: | Add Azure Public Cloud<br>Adds a managed system based on the sopecified Microsoft Azure                          |  |  |  |  |  |
| Visibility<br>Summary |                       | Subscription ID.                                                                                                 |  |  |  |  |  |
|                       | Icon:<br>Manage Icons | 🛞 N 🔊                                                                                                    |  |  |  |  |  |
|                       | Categories:           |                                                                                                    |  |  |  |  |  |
|                       | Manage Categories     | Windows     Linux     Database       Production     Development     Multi Tier       Public     Private     RHEL |  |  |  |  |  |
|                       |                       |                                                                                                    |  |  |  |  |  |
|                       |                       |                                                                                                    |  |  |  |  |  |

- 5. On the **Components** page, click **Add** > **New Component Type**.
- 6. Configure the new component type as follows, then click **Add to Service**:

#### Name: Add Azure Subscription

**Description**: Custom component for user-added Azure subscription. **Annual Cost**: Set as appropriate (you must use 0.00 to not apply a cost.)

| Create New Component Type |                                                                               |  |  |  |  |
|---------------------------|-------------------------------------------------------------------------------|--|--|--|--|
| Name:<br>Description:     | Add Azure Subscription<br>Custom component for user-added Azure subscription. |  |  |  |  |
| Annual Cost:              | 0.00                                                                          |  |  |  |  |
| Help                      | Add to Service Cancel                                                         |  |  |  |  |

- 7. Click **Next** and then switch to the **Attributes** tab.
- 8. Click Add Attributes and select Application ID, Name, Subscription ID and Tenant ID. Click OK.

| Getting Started                      | Service Catalog                              | Form Designer                                                                                         | Approval Workflow                       | Provisioning Configuration     | Completion Workflow         | Email Notification            |
|--------------------------------------|----------------------------------------------|----------------------------------------------------------------------------------------------------|-----------------------------------------|--------------------------------|-----------------------------|-------------------------------|
| 🧊 Edit                               | Service: Add                                 | Azure Public                                                                                          | : Cloud                                 |                                |                             |                               |
| Service Des<br>Component<br>Add Azur | scription<br>t Blueprints<br>re Subscription | Infrastructure<br>Assign metadata w                                                                   | Attributes Form th custom attributes an | d groups. On the Form tab, you | can allow requesters to set | values for custom attributes. |
| Deploymen<br>Visibility<br>Summary   | t                                            | Attribute Name<br>Application ID:<br>Name:<br>Subscription ID:<br>Tenant ID:<br>$\Phi$ Add Attributes | Default V                               | falue                          |                             |                               |
|                                      |                                              | Group Name                                                                                            | Default V                               | alue                           |                             |                               |
|                                      |                                              | 🗣 Add Groups                                                                                          | Manage G                                | Groups                         |                             |                               |
|                                      |                                              | Help                                                                                                  | 🔶 Back 🚺 N                              | lext 🍦 🛛 🛛 Finish              | Cancel                      |                               |

- 9. Switch to the **Form** tab.
- 10. Under the **Toolbox** section click **Name**, **Application ID**, **Subscription ID** and **Tenant ID** to add them to the form. Mark them as **Required**.
- 11. Again, under the **Toolbox**, click **Input Text field.** Enter the **Display Label** *API Key*, and enable **Hide User Input** and **Required**.

| Infrastructur                    | e Attributes Form                                                             |                                                     |             |
|----------------------------------|-------------------------------------------------------------------------------|-----------------------------------------------------|-------------|
| Allow requeste                   | ers to modify the default co                                                  | omponent settings configured on the other tabs.     |             |
| <b>†</b><br><b>†</b><br><b>‡</b> | (Custom Attribute)                                                            | *                                                   | Edit Delete |
| ±.                               | (Custom Attribute)                                                            | )                                                   | Edit Delete |
|                                  | (Custom Attribute)<br>Subscription ID                                         | *                                                   | Edit Delete |
|                                  | (Custom Attribute)                                                            | *                                                   | Edit Delete |
|                                  | aal (Input Text Field)<br>API Key                                             | *                                                   | Edit Delete |
|                                  | Display Label:<br>Maximum Characters:<br>Number of Lines:<br>Hide User Input: | API Key 100 1  V Enable if this is a password field |             |
|                                  | Required:                                                                     | ۲                                                   | Cancel      |
|                                  | e Back                                                                        | Next 🔰 Finish Cancel                                |             |

- 12. Sort the form elements using the arrow controls and click **Next**.
- 13. On the **Deployment** page, choose **None** for the **Completion Workflow**. Click **Next**.

- 14. On the **Visibility** page, choose to publish globally or to specific organizations, groups and users. Click **Next**.
- 15. Click Finish.

### Creating the Completion Workflow

Finally, create a completion workflow to link to the service and perform automation.

- 1. Under the **Configuration** menu, click **Service Request Configuration**.
- 2. Switch to the Completion Workflow tab.
- 3. Click Add.
- 4. Set the **Name** as *Add Azure Managed System* and choose to **Apply this workflow**: after a Custom Component is deployed. Click Next.

| Completion Workflow Configurati<br>Name<br>Provide a name for this workflow. | on                            |                                                                                                    |        |
|------------------------------------------------------------------------------|-------------------------------|----------------------------------------------------------------------------------------------------|--------|
| ► Name<br>Steps<br>Assigned Components<br>Summary                            | Name:<br>Apply this workflow: | Add Azure Managed System<br>after a Custom Component is deployed   Allows you to specify actions to be carried out after an custom component is<br>deployed. |        |
| Help                                                                         |                               | Back Next                                                                                                    | Cancel |

5. Click **Add** > **Execute Script** and configure the step as follows, then click **Next**:

Name: Execute API Call Step Execution: Always Execute Timeout: 600 seconds Script Output: Capture script output as comment When Step Fails: Mark workflow step as failed: do not proceed Command Line:

```
powershell.exe -ExecutionPolicy Bypass
&{C:\Scripts\addcloud\addARMPublicCloud.ps1 '#{request.id}'
'#{request.requester.organization.name}'
"#{target.settings.inputField['API Key']}"}
```

| Inter a name and the details for eac | Step Order<br>1. Execute API Call<br>Add Delete | will execu | te the steps in the listed<br>Step Name:<br>Step Execution:<br>Timeout:<br>Script Output:<br>When Step Fails:<br>Command Line: | order.  Details  Execute API Call  Always execute  Go0 seconds Enter '0' for no timeout.  Capture script output as comment  Mark workflow step as failed: do not proceed  powershell exe - ExecutionPolicy Bypass & ={.}  (C:\Scripts'adcloudaddARMPublicCloud.ps 1 #{requestid}'#  {requestrequester.organization name}''# {target settings inputField[API Key]}')  You can pass arguments into a script. Click here for more details. |
|--------------------------------------|-------------------------------------------------|------------|----------------------------------------------------------------------------------------------------|----------------------------------------------------------------------------------------------------|
|--------------------------------------|-------------------------------------------------|------------|----------------------------------------------------------------------------------------------------|----------------------------------------------------------------------------------------------------|

6. Check **Apply this workflow to the selected custom components** and enable **Add Azure Subscription**. Click **Next**.

| Completion Workflow Configura                             | ation                                                                                   |
|-----------------------------------------------------------|-----------------------------------------------------------------------------------------|
| Assigned Components<br>Choose the services that will trig | ger this workflow's actions once deployed.                                              |
| -                                                         |                                                                                         |
| Name                                                      | ◎ Make this the default workflow (there can be only one default workflow for each type) |
| Steps                                                     | Apply this workflow to the calested system companents:                                  |
| Summany                                                   | Components that are tied to other workflows are disabled                                |
| Summary                                                   |                                                                                         |
|                                                           |                                                                                         |
|                                                           | Add Azure Subscription                                                                  |
|                                                           |                                                                                         |
|                                                           |                                                                                         |
|                                                           |                                                                                         |
|                                                           |                                                                                         |
|                                                           |                                                                                         |
|                                                           |                                                                                         |
|                                                           |                                                                                         |
|                                                           | Do not apply this workflow to any custom component                                      |
|                                                           |                                                                                         |
| Lists                                                     |                                                                                         |
| Ηειρ                                                      |                                                                                         |

7. Click **Finish**.

# Requesting the Service

When users request the service, they will use the forms as designed in the previous steps.

| Add Azure Public Cl   | oud                          |
|-----------------------|------------------------------|
| New Service Requ      | Jest                         |
| Quantity:             | 1 *                          |
| Business Information  |                              |
| Primary Owner: *      | Username: superuser          |
|                       | Full Name:                   |
|                       | Email:                       |
|                       | Phone:                       |
|                       |                              |
| 📦 Add Azure Subscript | tion                         |
| Name: *               | Development - Azure          |
| Application ID:       | 7dhfcjvfig6f-6sdtg-fk937-vjv |
| Subscription ID: *    | hdu83ujd-37j0-uh6t-mtg17{    |
| Tenant ID: *          | y5rwyw5sg-8dht-ne6y-h8w1     |
| API Key: *            | •••••                        |
|                       |                              |

The **Name** will be used as the label for the managed system wherever it appears in vCommander. Typically, Service Portal users will not often see this label. The other values are used to connect vCommander to Azure.

Once the completion workflow finishes, the managed system appears in vCommander. All VMs in the managed system are assigned to the requester's organization. This means that any user who does not have the Service Portal permission **Show All Organization Services** will not be able to view the VMs, as users are not assigned individual ownership. If individual ownership is required, it must be assigned afterwards.

# Brokering Microsoft Azure Classic

This section covers the configuration needed to allow Service Portal users to add their own Microsoft Azure Classic managed system to vCommander.

### Downloading the vCommander Azure Certificate

The approval workflow for this solution requires that you provide the vCommander certificate to the Service Portal user, so that they may upload it to the ASM portal to confirm the identity of the vCommander application server. Download the certificate by following the procedure below. You only need do so once, because the certificate does not change.

- 1. Login to vCommander using a **superuser** account.
- 2. Under the **Views** menu, choose **Operational**.
- 3. Right-click the top level of the tree and choose **Add Managed System**.
- 4. Select Microsoft Azure as the Managed System Type.
- 5. Click **Download Certificate for Azure**.

| Add Managed System                                | ×                                                                   |
|---------------------------------------------------|---------------------------------------------------------------------|
| Managed System Type:<br>Name:<br>Subscription ID: | Microsoft Azure                                                     |
| Update Frequency:<br>Mark all VMs as Approved:    | <ul> <li>Download Certificate for Azure</li> <li>minutes</li> </ul> |
| In a typical 1000 VM                              | environment, this task will take                                    |
| approximately 10 min<br>background activity.      | outes to complete and will run as a                                 |

6. Save the **vCommander.cer** file to a known location, where vCommander admins approving the requests will be able to access it.

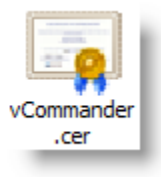

### Creating the vCommander Custom Attributes

This solution uses custom attributes to capture the Subscription Name and Subscription ID. Follow the steps below to create these.

- 1. Under the **Configuration** menu, choose **Custom Attributes**.
- 2. Click Add.
- 3. Enter *Subscription Name* as the **Name** and optionally add a meaningful **Description**. Configure as follows, then click **Next**:

Type: Text Applies To: Form Edit in Service Portal: Enabled

| Configure Attribute<br>Define Attribute<br>Define the attribute name, descrip | tion, and type.                                    | 2<br>2<br>2                                                                                                    |
|-------------------------------------------------------------------------------|----------------------------------------------------|----------------------------------------------------------------------------------------------------|
| Define Attribute<br>Configure Attribute                                       | Name:<br>Description:                              | Subscription Name Captures public cloud subscription name.                                                          |
|                                                                               | Type:<br>Applies To:<br>Edit in Service<br>Portal: | Text   Form   Service Portal users can set custom attributes if their role has permission to set custom attributes. |
| Help                                                                          |                                                    | Sack Next - Cancel                                                                                                  |

4. Choose Free Form and click Finish.

| Configure Attribute<br>Configure Attribute<br>Configure the allowed values fo | r your custom attribute.                                                                                                    | ×      |
|-------------------------------------------------------------------------------|----------------------------------------------------------------------------------------------------|--------|
| Define Attribute Configure Attribute                                          | <ul> <li>Free Form<br/>User input will not be validated</li> <li>Specific Format<br/>Validate user input using Regular Expression below</li> </ul> |        |
| Help                                                                          | Sack Finish                                                                                                    | Cancel |

- 5. Back on the **Custom Attributes** page, click **Add**.
- 6. Enter *Subscription ID* as the **Name** and optionally add a meaningful **Description**. Configure as follows, then click **Next**:

Type: Text

vCommander Solution Guide Bring Your Own Cloud

#### Applies To: Form Edit in Service Portal: Enabled

| Define Attribute<br>Define the attribute name, des | scription, and type.       |                                                                                                    |
|----------------------------------------------------|----------------------------|----------------------------------------------------------------------------------------------------|
| Define Attribute     Configure Attribute           | Name:<br>Description:      | Subscription ID Subscription ID for Azure managed systems.                                            |
|                                                    | Type:<br>Applies To:       | Text Text                                                                                             |
|                                                    | Edit in Service<br>Portal: | Service Portal users can set custom attributes if their role has permission to set custom attributes. |
|                                                    |                            |                                                                                                    |
| Help                                               |                            | Back Next 🏓 Cancel                                                                                    |

7. Choose Free Form and click Finish.

# Creating the Service Catalog Entry

Next, create the service catalog entry so that your users have access to the forms they need to request that their Azure subscription be added.

- 1. Under the **Configuration** menu, choose **Service Request Configuration**.
- 2. Switch to the **Service Catalog** tab.
- 3. Click Add Service.
- 4. Configure the options on the Service Description page as follows, then click Next:

Name: Add Azure Classic Public Cloud

**Description**: Adds a managed system based on the specified Azure subscription ID. **Icon**: Choose as appropriate.

**Categories**: Choose as appropriate.

| Getting Started                  | Service Catalog | Form Designer                    | Approval Workflo                | ow Provisioni                   | ng Configuration                                 | Completion Workflow | Email Notification |
|----------------------------------|-----------------|----------------------------------|---------------------------------|---------------------------------|--------------------------------------------------|---------------------|--------------------|
| 📚 Ad                             | d Service: Ad   | d Azure Publi                    | c Cloud                         |                                 |                                                  |                     |                    |
| Service D                        | Description     | Enter a name and                 | description for the s           | ervice.                         |                                                  |                     |                    |
| Compone                          | ents            | Name:                            | Add Azure Public                | Cloud                           |                                                  |                     |                    |
| Deploym<br>Visibility<br>Summary | ent             | Description:                     | Adds a managed subscription ID. | system based on t               | he specified Micro                               | osoft Azure         |                    |
|                                  |                 | lcon:<br>Manage Icons            |                                 |                                 | •                                                |                     |                    |
|                                  |                 | Categories:<br>Manage Categories | Windows Production Public       | Linux<br>Development<br>Private | <ul> <li>Database</li> <li>Multi Tier</li> </ul> |                     |                    |
|                                  |                 | Help                             | Sack                            | Next 🏓                          | Finish                                           | Cancel              |                    |

- 5. On the **Components** page, click **Add** > **New Component Type**.
- 6. Configure the new component type as follows, then click **Add to Service**:

Name: Add Azure Classic Subscription

**Description**: Custom component for user-added Azure subscription. **Annual Cost**: Set as appropriate (you must use 0.00 to not apply a cost.)

| Create New Co                         | mponent Type 🛛 🔀                                                                      |
|---------------------------------------|---------------------------------------------------------------------------------------|
| Name:<br>Description:<br>Annual Cost: | Add Azure Subscription<br>Custom component for user-added Azure subscription.<br>0.00 |
| Help                                  | Add to Service Cancel                                                                 |

7. Click **Next** and then switch to the **Attributes** tab.

8. Click Add Attributes and select Subscription Name and Subscription ID. Click OK.

| Subscription ID:<br>Subscription Name: |                   | 10<br>10 |  |
|----------------------------------------|-------------------|----------|--|
| Add Attributes                         | Manage Attributes |          |  |
| Group Name                             | Default Value     |          |  |
| ₽ Add Groups                           | Manage Groups     |          |  |

- 9. Switch to the **Form** tab.
- 10. Under the **Toolbox** section, click **Subscription Name** and **Subscription ID** to add them to the form. Mark them as **Required**.
- 11. Add a **Header** with the text *Important Note*.
- 12. Add a **Text** element with the following content: *Once your request is approved, you will be emailed a certificate which you must upload to Azure, using the legacy portal. Once you confirm that you have done so, the process will complete.*

| Infrastructu<br>Allow request | re     Attributes     Form       ers to modify the default component settings configured on the other tabs.       Image: Classical default component settings configured on the other tabs.       Image: Classical default component settings configured on the other tabs.       Image: Classical default component settings configured on the other tabs.       Image: Classical default component settings configured on the other tabs.       Image: Classical default component settings configured on the other tabs.       Image: Classical default component settings configured on the other tabs. | Edit Delete                      |
|-------------------------------|----------------------------------------------------------------------------------------------------|----------------------------------|
| *<br>*                        | Custom Attribute)<br>Subscription ID                                                                                                    | Edit Delete                      |
|                               | H (Header)<br>Important Note                                                                                                    | Edit Delete                      |
|                               | Aa (Text)         Once your request is approved, you will be emailed a certificate which you upload to Azure. Once you confirm that you have done so, the process will                                                                                                    | Edit Delete<br>must<br>complete. |
| _                             | 두 Back Next 🥏 Finish Cancel                                                                                                    |                                  |

- 13. Sort the form elements using the arrow controls and click **Next**.
- 14. On the **Deployment** page, choose **None** for the **Completion Workflow**. Click **Next**.

15. On the **Visibility** page, choose to publish globally or to specific organizations, groups and users. Click **Next**.

#### 16. Click Finish.

# Creating the Approval Workflow

Next, you need to make sure you have configured two extra steps in the approval workflows that will cover some manual actions which must be performed:

- 1. A vCommander administrator downloading an Azure certificate and delivering the certificate to the requester.
- 2. The requester acknowledging that they have uploaded the Azure certificate.

Within the relevant approval workflow(s):

- 1. Click Add > Send Approval Email.
- 2. Configure the step as follows, then click **Next**:

Step Name: vCommander Admin Sends Cert
Step Execution: Execute when conditions are met:
#{request.services[1].components[1].settings.componentName} -eq "Add
Azure"

Address List: Enter an email address for one or more vCommander administrators. Email Subject: Service request #{request.id}: Azure Cert Needed Email Body:

#{request.requester.name} has asked to add an Azure managed system to vCommander.

Please send the vCommander certificate to the following email address before approving this request:

#{request.requester.email}

| Approval and Pre-Provisioning Wo<br>iteps<br>inter a name and the details for ea<br>Name & Type<br>Assignment<br>Steps<br>Automation Options<br>Summary | rkflow Configuration<br>ch step. The Approval and Pre-Provision<br>Step Order<br>1. vCommander Admin Sent<br>Add Delete | ing Workflow will execute the Step Name:<br>Step Execution:<br>Address List:<br>Email Subject:<br>Email Body: | the steps in the listed order.  Anail Step Details  VCommander Admin Sends Cert  Execute when conditions are met  Cedit admin@your.vcommander.com  ={}  Wrequest request #(request id): Azure Cert Neer ={}  #(request request #(request id): Azure Cert Neer ={}  #(request request #(request id): Azure Cert Neer ={}  #(request request #(request id): Azure Cert Neer ={}  Worder Added a Azure managed system to  VCommander.  Please download a certificate and provide  Vcommander.  Please download a certificate and provide  Click here for more details. |
|----------------------------------------------------------------------------------------------------|----------------------------------------------------------------------------------------------------|----------------------------------------------------------------------------------------------------|----------------------------------------------------------------------------------------------------|
|----------------------------------------------------------------------------------------------------|----------------------------------------------------------------------------------------------------|----------------------------------------------------------------------------------------------------|----------------------------------------------------------------------------------------------------|

3. Configure the step as follows, then click **Next**:

Step Name: Requester Confirms Cert
Step Execution: Execute when conditions are met:
#{request.services[1].components[1].settings.componentName} -eq "Add
Azure"
Address List: #{request.requester.email}
Email Subject: Confirm Azure Certificate Upload
Email Body:

#{request.requester.name},

Please click the link below to approve this request only after you have uploaded the certificate provided to you by your vCommander administrators to Microsoft Azure's legacy portal.

Refer to the documentation available here:

http://docs.embotics.com/index.html?adding a managed system.htm#add azure

| Approval and Pre-Provisioning V<br>Steps<br>Enter a name and the details for e<br>Assignment<br>Steps<br>Automation Options<br>Summary | Vorkflow Configuration<br>each step. The Approval and Pre-Provisionin<br>Step Order<br>1. vCommander Admin Sent<br>2. Requester Confirms Cert<br>4. Confirme Cert<br>4. Confirme Cert<br>4. Co | ng Workflow will execute i<br>Step Name:<br>Step Execution:<br>Address List:<br>Email Subject:<br>Email Body: | the steps in the listed order.<br>mail Step Details<br>Requester Confirms Cert<br>Execute when conditions are met Celt<br>#{request.requester.email} +{}<br>Confirm Azure Certificate Upload +{}<br>#{request.requester.name}, +{}<br>Please click the link below to approve this<br>request only after you have uploaded the<br>certificate provided to you by your |
|----------------------------------------------------------------------------------------------------|----------------------------------------------------------------------------------------------------|----------------------------------------------------------------------------------------------------|----------------------------------------------------------------------------------------------------|
| Help                                                                                                    |                                                                                                    |                                                                                                    | 🔶 Back Next 🍦 Cancel                                                                                                    |

4. Complete the wizard making any other necessary changes as appropriate, and save.

# Creating the Completion Workflow

Finally, create a completion workflow to link to the service and perform automation.

- 1. Under the **Configuration** menu, click **Service Request Configuration**.
- 2. Switch to the Completion Workflow tab.
- 3. Click Add.
- 4. Set the **Name** as *Add Azure Managed System* and choose to **Apply this workflow**: **after a Custom Component is deployed**. Click **Next**.

| Completion Workflow Configurati                   | ion                           | ×                                                                                                    |
|---------------------------------------------------|-------------------------------|----------------------------------------------------------------------------------------------------|
| Name<br>Provide a name for this workflow.         |                               |                                                                                                    |
| ► Name<br>Steps<br>Assigned Components<br>Summary | Name:<br>Apply this workflow: | Add Azure Managed System<br>after a Custom Component is deployed<br>Allows you to specify actions to be carried out after an custom component is<br>deployed. |
| Help                                              |                               | Back Next 🌖 Cancel                                                                                                    |

5. Click **Add** > **Execute Script** and configure the step as follows, then click **Next**:

Name: Execute API Call Step Execution: Always Execute Timeout: 600 seconds Script Output: Capture script output as comment When Step Fails: Mark workflow step as failed: do not proceed Command Line:

```
powershell.exe -ExecutionPolicy Bypass
&{C:\Scripts\addcloud\addAZUREpubliccloud.ps1 '#{request.id}'
'#{request.requester.organization.name}'}
```

| Name<br>Steps<br>Assigned Components<br>Summary | Add Delete | • | Execute Script Str<br>Step Name:<br>Step Execution:<br>Timeout:<br>Script Output:<br>When Step Fails:<br>Command Line: | ep Details<br>Execute API Call<br>Always execute  Edit<br>600 seconds<br>Enter '0' for no timeout.<br>Capture script output as comment  Mark workflow step as failed: do not proceed  Mark workflow step as failed: do not proceed  CiScripts\addcloudladdAZUREpubliccloud.p<br>s1 #(requestid)' #<br>{request.requester.organization.name}}<br>You can pass arguments into a script.<br>Click here for more details. |
|-------------------------------------------------|------------|---|----------------------------------------------------------------------------------------------------|----------------------------------------------------------------------------------------------------|
|-------------------------------------------------|------------|---|----------------------------------------------------------------------------------------------------|----------------------------------------------------------------------------------------------------|

6. Check **Apply this workflow to the selected custom components** and enable **Add Azure Subscription**. Click **Next**.

| Completion Workflow Configura                             | ition 🛛 🕅                                                                                                    |
|-----------------------------------------------------------|----------------------------------------------------------------------------------------------------|
| Assigned Components<br>Choose the services that will trig | ner this workflow's actions once deployed                                                                         |
|                                                           |                                                                                                    |
| Name                                                      | O Make this the default workflow (there can be only one default workflow for each type)                           |
| Steps                                                     | The current default workflow is "csdcsd".                                                                         |
| Assigned Components                                       | Apply this workflow to the selected custom components:     Components that are field to other workflow in a field |
| Summary                                                   | Custom Type  Add Azure Public Cloud  Add Azure Subscription                                                       |
|                                                           | O Do not apply this workflow to any custom component                                                              |
| Help                                                      | Sack Next 🌖 Cancel                                                                                                |

7. Click Finish.

# Requesting the Service

When users request the service, they will use the forms as designed in the previous steps.

| Add Azure Classic Pu                                            | blic Cloud                                                                                                    |
|-----------------------------------------------------------------|----------------------------------------------------------------------------------------------------|
| New Service Reque                                               | est                                                                                                    |
| Quantity: 1                                                     | ×                                                                                                    |
| <b>Business Information</b>                                     |                                                                                                    |
| Primary Owner: *                                                | Username: superuser                                                                                                    |
|                                                                 | Full Name:                                                                                                    |
|                                                                 | Email:                                                                                                    |
|                                                                 | Phone:                                                                                                    |
|                                                                 |                                                                                                    |
| Add Azure Classic Su                                            | bscription                                                                                                    |
| Subscription Name: * D<br>Subscription ID: * 8                  | avelopment - Azure<br>84f2-4c3d-a234-0d66ff37                                                                                    |
| Important Note                                                  |                                                                                                    |
| Once your request is approved<br>have done so, the process will | , you will be emailed a certificate which you must upload to Azure, using the legacy portal. Once you confirm that you complete. |

The **Azure Subscription Name** will be used as the label for the managed system wherever it appears in vCommander. Typically, Service Portal users will not often see this label. The **Subscription ID** is used to connect vCommander to Azure.

Once the completion workflow finishes, the managed system appears in vCommander. All VMs in the managed system are assigned to the requester's organization. This means that any user who does not have the Service Portal permission **Show All Organization Services** will not be able to view the VMs, as users are not assigned individual ownership. If individual ownership is required, it must be assigned afterwards.